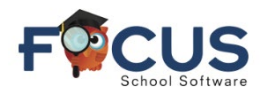

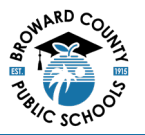

## Parent Portal:

To create a Parent Portal account visit <u>https://www.browardschools.com/focus</u>.

## After logging into your Focus Parent Portal account at

https://browardschools.focusschoolsoftware.com/focus/, you will see the following window:

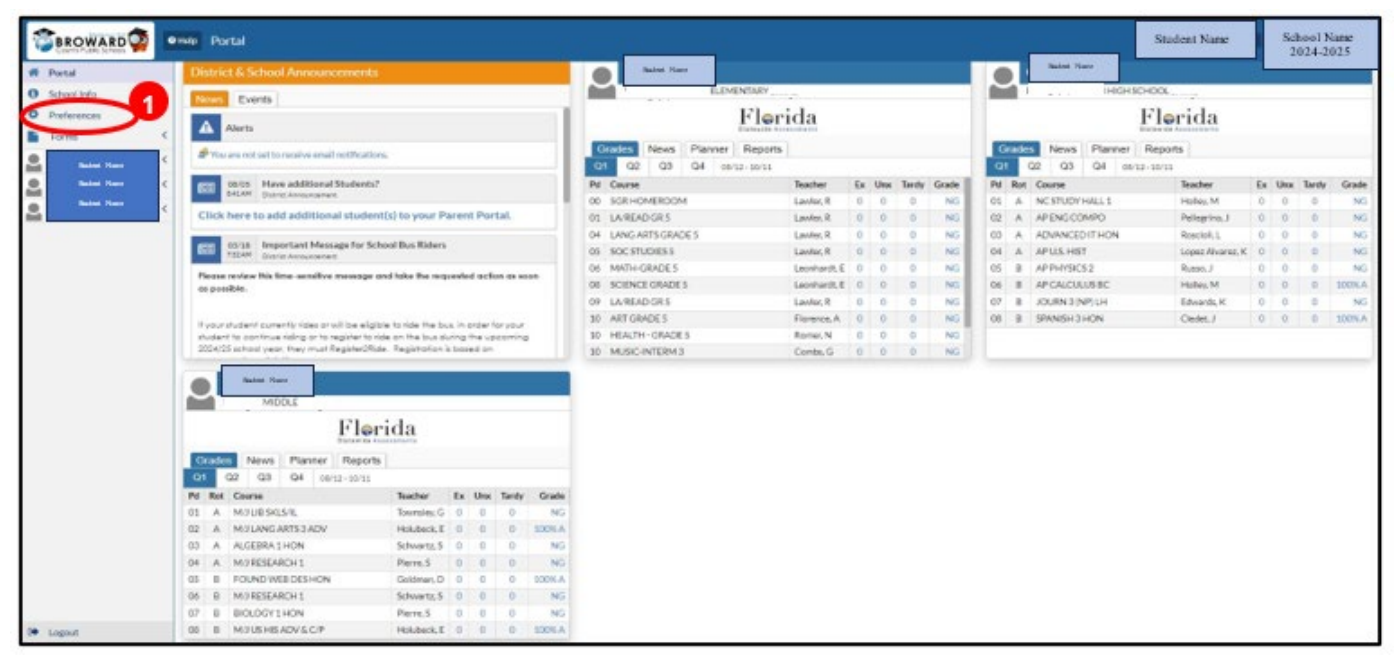

1. Click on Preferences

## Preferences Portal:

When selecting a language in this Portal page, every Portal page and all its text will appear in the selected language.

| ſ | 7                                                                                                    | Save |
|---|----------------------------------------------------------------------------------------------------|------|
|   | Display Options Password Notifications                                                                                     |      |
|   | Language ® English ○ Français ○ Kreyðl Ayisyen<br>○ 日本語 ○ 中文 ○ Português (Brasil)<br>○ Русский ○ Español ○ Tiếng Việt (路越) |      |
|   | Highlight Color                                                                                                    |      |
|   | Student Info Layout Two Columns V                                                                                          |      |
|   | Inactive Users D<br>Date Format V Aug V 21 V 2024 V                                                                        |      |
|   | ●Month Day, Year○Day Month, Year                                                                                           |      |

- 1. Select Display Options
- 2. Click on the desired Language
- 3. Click Save

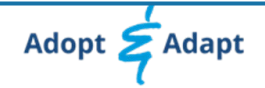

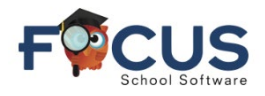

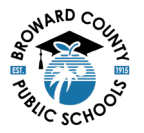

In the example below, Creole was selected. All content is now displayed in Creole. It will always remain in the selected language until it is changed by the parent/guardian.

|                                              | 9      | Ede Preferans yo                                                              | Tony Smith | 2024-2025 🔻 |
|----------------------------------------------|--------|-------------------------------------------------------------------------------|------------|-------------|
| 🏶 Pòtal                                      |        |                                                                               |            | Anrejstre   |
| Info Lekòl                                   |        | Afiche opsyon yo Nodpes Notlfikasyon yo                                       |            |             |
| Preferans yo                                 |        | Lang ○ English ○ Français ● Kreyòl Ayisyen<br>○ 日本語 ○ 中文 ○ Português (Brasil) |            |             |
| Fômilê yo                                    | $\sim$ | ○ Русский ○ Español ○ Tiếng Việt (總計)                                         |            |             |
| Föm divilgasyon paran<br>Kesyonè lojman elèv |        | Koulè pou souliye 🔹 🔹 🔹 🔍 🍨 🔹 🔹                                               |            |             |
|                                              |        | Fóma non clèv Denye, Pi pibliye premye                                        |            |             |
|                                              |        | Konfigirasyon enfômasyon etidyan yo De kolôn 👻                                |            |             |
|                                              |        | Filtraj pa defo aktive 🗹                                                      |            |             |
|                                              |        | Itilizatè inaktif                                                             |            |             |
|                                              |        | Fòma dat v Aug v 21 v 2024 v                                                  |            |             |
|                                              |        | ■Mwa, Jou, Ane⊖Jou, Mwa, Ane                                                  |            |             |
|                                              |        |                                                                               |            |             |
|                                              |        |                                                                               |            |             |
|                                              |        |                                                                               |            |             |

If the parent/guardian requires a different language not available in Focus, they may choose a language via the web.

Keep in mind that this method will need to be repeated each time the parent/guardian enters the Focus Parent Portal via the web.

|                                                                                                    | New tab                                                                                                    | Ctrl+T                                  |
|----------------------------------------------------------------------------------------------------|----------------------------------------------------------------------------------------------------|-----------------------------------------|
| Portal                                                                                                    | New Incognito window                                                                                                    | Ctrl+N<br>Ctrl+Shift+N                  |
| School Info     Chipday Options     Password Nettifications     Language English ○Français○Kreyól Ayisyen     日本語 ○中文 ○Portugués (Brasil)     の                   | Person 1<br>Passwords and autofill                                                                                            | Not signed in >                         |
| Porti     me Format (Last, Preferred First     4       Porti     me Format (Last, Preferred First     4       Default Filters On     1       Inactive Users     1 | <ul> <li>History</li> <li>Downloads</li> <li>Bookmarks and lists</li> <li>Extensions</li> <li>Delete browsing data</li> </ul> | ><br>Ctrl+J<br>><br>><br>Ctrl+Shift+Del |
| Date Format     Aug     21     2024             ® Month Day, YearODay Month, Year           @           @                                                         | Zoom –                                                                                                    | 90% +                                   |
|                                                                                                    | <ul> <li>Print</li> <li>Search this page with God</li> <li>Translate</li> </ul>                                               | Ctrl+P                                  |
|                                                                                                    | Find and edit<br>Save and share                                                                                               | >                                       |

- 1. Click the vertical ellipses
- 2. Select Translate

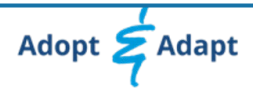

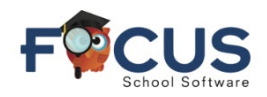

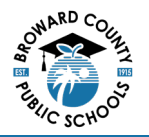

- 1. In this pop-up window, select the vertical ellipses
- 2. Select Choose another language

3. In this pop-up window, choose any of available languages

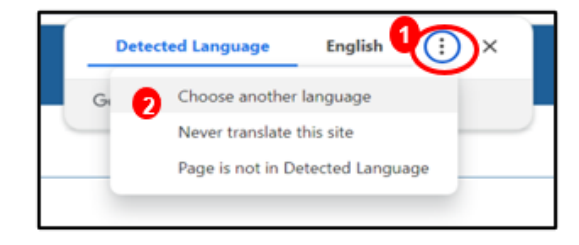

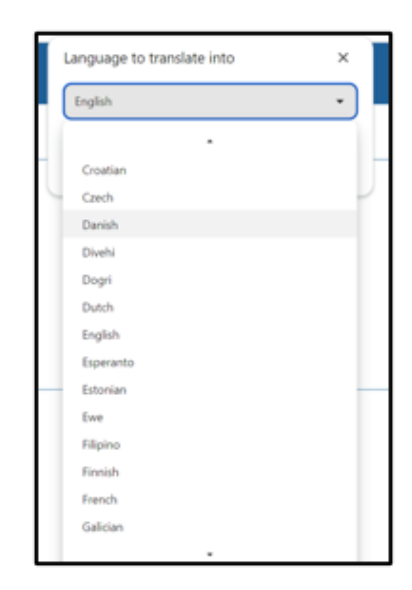

| Danish | •         |
|--------|-----------|
| Reset  | Translate |
| Reset  | Translate |

4. In this pop-up window, select translate

All the pages will appear in the selected language. This will only occur for this occurrence of logging into the Parent Portal via the web.

| . ← → ୯ ଲ 🖘                | ittps://browardschools.focusschoolsoftware.com/focus/Modules.php?modname=Use | s/Preferences.php&system_tab= | <b>€ Q ☆</b> | ම 🖲 ඩ 🚢 :              |
|----------------------------|------------------------------------------------------------------------------|-------------------------------|--------------|------------------------|
|                            | ●Hjaelp Præferencer                                                          | Detected Language Danish      | ÷×           | Tony Smith 2024-2025 V |
| Portal                     |                                                                              | Google Translate              |              | Spara                  |
| Skole info                 | Vicningsindstillinger Adgangskode Heddelelser                                |                               |              |                        |
| Præferencer     Formularer |                                                                              |                               |              |                        |
|                            | Fremhæv farve                                                                |                               |              |                        |
|                            |                                                                              |                               |              |                        |

Log in to the Focus Parent Portal at https://browardschools.focusschoolsoftware.com/focus

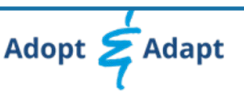